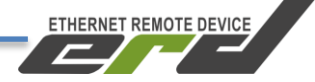

# Контроллер многофункциональный SNR-ERD-5

# Инструкция по подключению к ИБП

**SNR-ERD-5** 

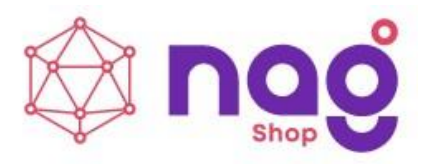

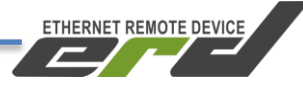

# Содержание

| Введение                                 | 2 |
|------------------------------------------|---|
| Краткое описание                         | 2 |
| Подготовка к работе                      | 6 |
| Подключение к ИБП                        | 9 |
| Контроль параметров ИБП в WEB-интерфейсе |   |

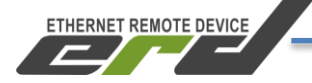

## Введение

Данная инструкция предназначена для того чтобы показать, как можно подключить контроллер SNR-ERD-5с к ИБП с интерфейсом RS232.

## Краткое описание

SNR-ERD представляет собой аппаратно-программный комплекс на основе микроконтроллера STM32F407. В энергонезависимой памяти микроконтроллера хранится программное обеспечение (firmware), которое определяет логику работы устройства. Пользователю доступна функция обновления программного обеспечения. Настройка и конфигурирование ERD осуществляется посредством встроенного WEB-конфигуратора и SNMP-интерфейса. На рисунке 1 представлен внешний вид SNR-ERD-5.

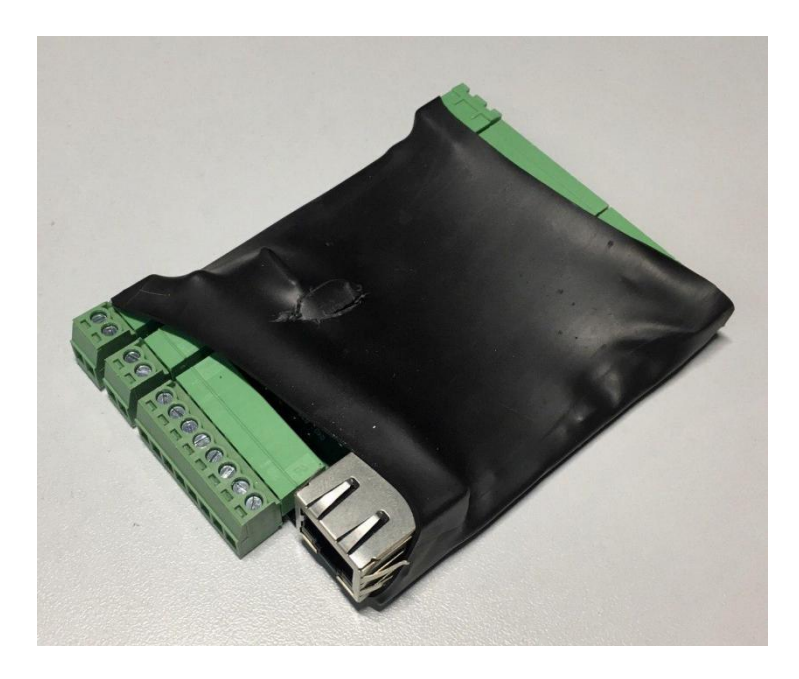

Рисунок 1 – Внешний вид SNR-ERD-5

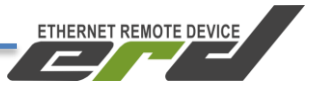

На рисунке 2 представлено расположение разъёмов SNR-ERD. Нумерация контактов слева направо при виде на разъём спереди.

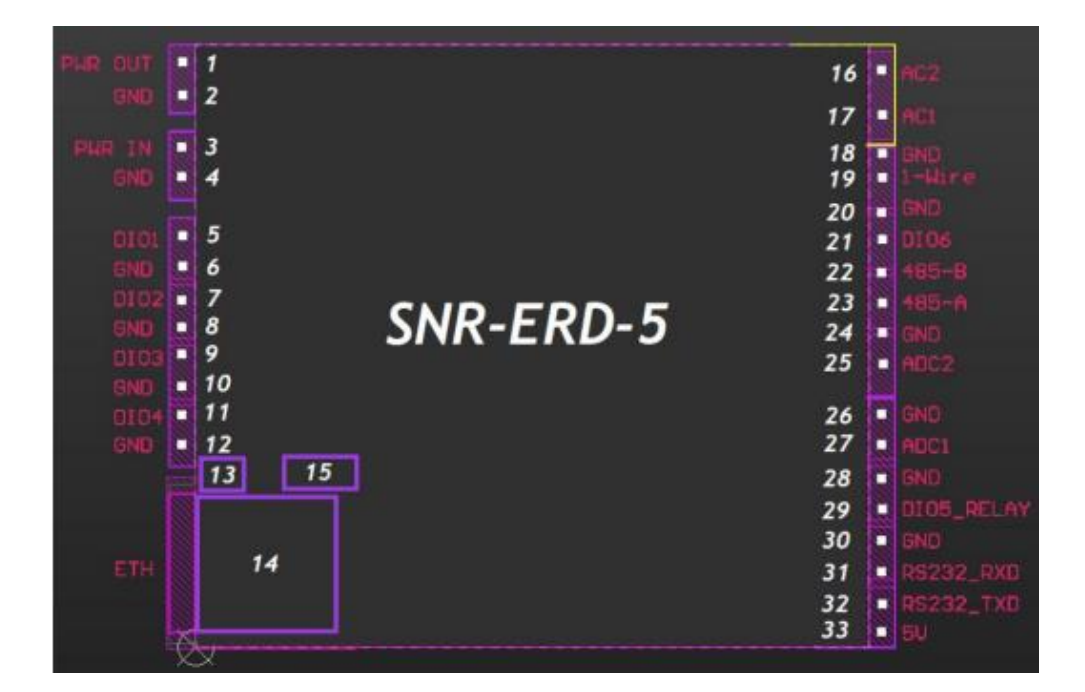

Рисунок 2 – Контакты и рабочие узлы устройства

На рисунке 2 обозначены:

2х-контактный разъём для питания Внешних устройств 2х-контактный разъём для подачи напряжения питания устройства 8и-контактый разъём для подключения DIO Кнопка сброса на заводские настройки. Индикатор питания устройства «PWR» Разъём RJ-45 для подключения к сети Ethernet 10/100 Мбит/с

8и-контактый разъём для подключения DIO 8и-контактый разъём для подключения DIO 2х-контактный разъем для подключения к сети 220В, функция «Датчик фазы»

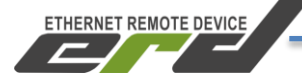

Далее приводится описание разъёмов и назначение контактов.

#### 2-контактный разъём:

Порт для питания Внешних устройств, например датчиков и/или приборов учёта, максимальная нагрузка 200мА:

1 - положительный контакт 12 Вольт

2 - GND

**Внимание:** напряжение на этом выводе соответствует входному напряжению на входе устройства.

#### 2-контактный разъём:

Порт для подачи напряжения питания устройства 7-36 Вольт:

1 - положительный контакт, номинал 12 Вольт

2 - GND

#### 8-контактный разъём:

На разъёме расположены порты DIO (Digital Input/Output):

- 1- Порт DIO1, 10мА
- 2- Порт GND,
- 3 Порт DIO2, 10мА
- 4 Порт GND,
- 5 Порт DIO3, 10мА
- 6 Порт GND,
- 7 Порт DIO4, 10мА
- 8 Порт GND.

#### 8-контактный разъём:

На разъёме сосредоточены интерфейс связи RS-232, выход для подключения реле, а так же порт AI (Analog Input)

1- Выход 5 вольт в качестве RTS сигнала интерфейса RS232,

- 2 Контакт TxD интерфейса RS-232,
- 3 -Контакт RxD интерфейса RS-232,
- 4 Общий (GND) контакт для подключения датчиков,
- 5- DIO5 для подключения реле управления нагрузками, 200мА,

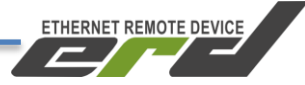

6- Общий (GND),

7- Аналоговый вход (AI) для измерения напряжения от 0 до 75В,

8- Общий (GND).

## 8-контактный разъём:

На разъёме сосредоточены интерфейсы связи RS-485, 1-WIRE, а так же порт AI (Analog Input) и порт DIO6

- 1 Аналоговый вход (AI) для измерения напряжения от 0 до 75В,
- 2 Общий (GND),
- 3 Контакт А интерфейса RS-485,
- 4 Контакт В интерфейса RS-485,
- 5 DIO6,
- 6 Общий (GND),
- 7 Порт для подключения датчиков по интерфейсу 1-WIRE,
- 8 Общий (GND).

## 2-контактный разъём:

Разъём предназначен для подключения к сети 220В, функция «Датчик фазы», гальванически изолирован от основной платы.

- 1 AC1;
- 2 AC2

Кнопка сброса утоплена внутрь корпуса и находится за 8ми контактным разъёмом. Сброс устройства в исходные настройки осуществляется удержанием кнопки в течении 4-5 секунд. Устройство запустит режим восстановления заводской конфигурации, после чего индикатор «PWR» начнёт мигать как при первичной подаче питания.

Ethernet разъём устройства - RJ-45, имеет индикацию Link, Activity.

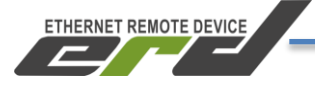

## Подготовка к работе

Для подключения к ИБП потребуется кабель COM9F\*9M (аналогичный тому, что представлен ан рисунке 3) – это кабель с разъёмами DB9 «мама» и «папа».

ВНИМАНИЕ! В комплектации контроллера SNR-ERD-5c-CableUPS уже присутствует подготовленный кабель COM9F\*9M. Если у вас на руках данный контроллер, то перейдите в раздел «Подключение к ИБП».

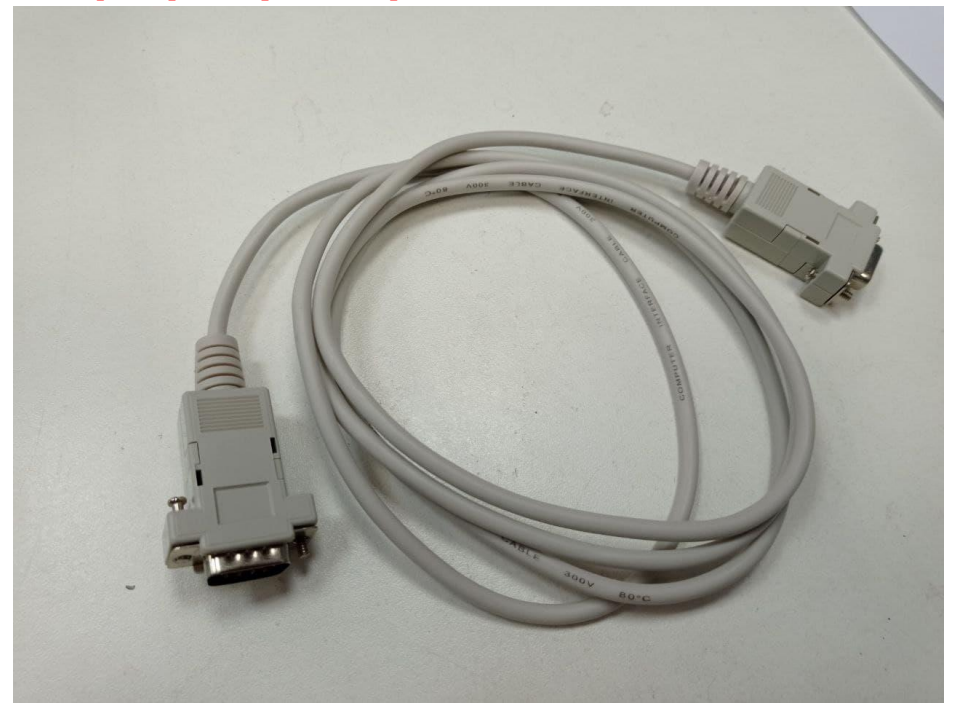

Рисунок 3 – кабель СОМ9F\*9М

В данном кабеле необходимо отрезать разъём «мама» и зачистить провода. Должно получится как показано на рисунке 4.

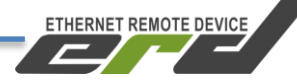

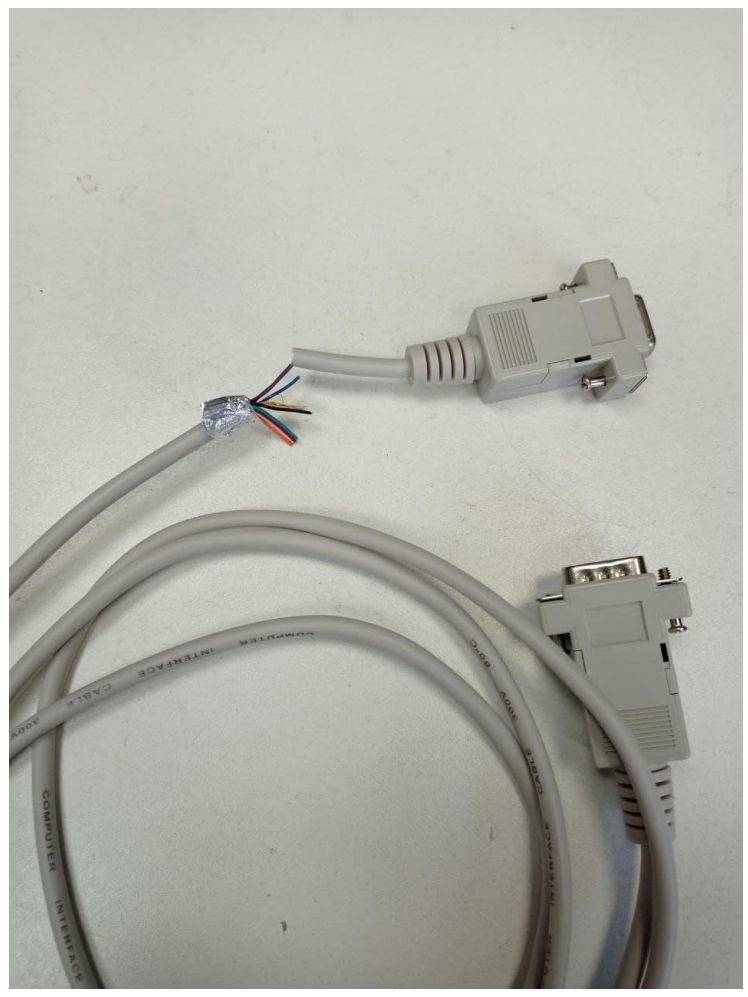

Рисунок 4 – кабель СОМ9F\*9М

Следующий шаг это «прозвонка» пинов коннектора «папа» у кабеля и предварительно зачищенных проводов. Нам потребуется определить какие провода соответствуют пинам 2(RX),3(TX) и 5(GND), так как в разных типах кабелей или даже в разных партиях кабеля одного типа эти провода по цветам могут отличаться.

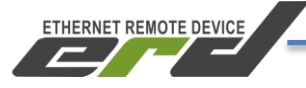

После того как определено соответствие проводов необходимым пинам подключаем провода в восьмиконтактную клеммную колодку (контакты 26-33) SNR-ERD-5c. Результат подключения должен выглядеть как на рисунке 5.

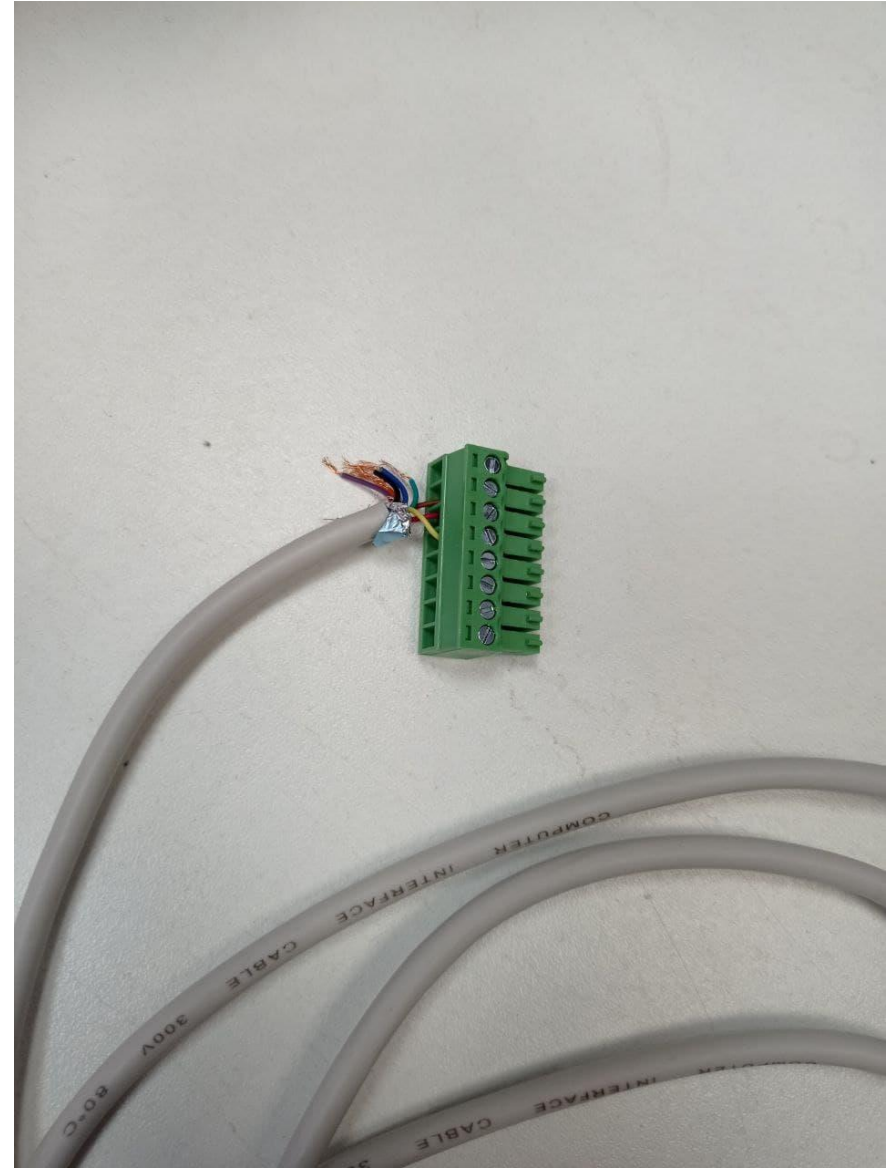

Рисунок 5 – кабель СОМ9F\*9М с клеммной колодкой

## Подключение к ИБП

Кабель СОМ9F\*9М с клеммной колодкой подключить в соответствующий разъём контроллера.

ETHERNET REMOTE DEVICE

К контактам 3 и 4 2х-контактного разъёма для подачи питания (См. рисунок 2) подключаем «+» и «-» соответственно. Питание для работы контроллера можно взять с ИБП, если он располагает соответствующим разъёмом.

Подать напряжение питания на SNR-ERD. Дождаться прекращения мигания индикатора «PWR».

Подключить SNR-ERD к ПЭВМ посредством Ethernet-кабеля и установить необходимые сетевые настройки для того, чтобы SNR-ERD и ПЭВМ находились в одной подсети.

Запустить на ПЭВМ программу для просмотра WEB-страниц (browser) и в адресной строке ввести IP-адрес SNR-ERD. В появившемся окне аутентификации ввести пароль. Дождаться загрузки WEB-страницы.

Заводские сетевые настройки SNR-ERD представлены в таблице 1.

| таолица т – заводские сетевые настроики |               |
|-----------------------------------------|---------------|
| IP-адрес                                | 192.168.15.20 |
| Шлюз                                    | 192.168.15.1  |
| Маска                                   | 255.255.255.0 |
| Login/Pass                              | Admin/public  |
| TCP-порт для подключения к RS-232       | 35            |
| TCP-порт для подключения к RS-485       | 50            |
| ТСР-порт для SNMP                       | 161           |
| ТСР-порт для Trap                       | 162           |

Таблица 1 – Заводские сетевые настройки

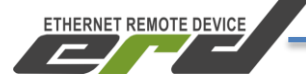

## Контроль параметров ИБП в WEB-интерфейсе

В web-интерфейсе необходимо перейти на вкладку «Конвертер интерфейсов» - «RS-232» и сохранить настройки как показано на рисунке 6. После чего выбрать режим работы «Контроль параметров UPS» и нажать «Принять».

| Настройки RS                           | -232                                          |
|----------------------------------------|-----------------------------------------------|
| Режим работы                           | Прозрачный: сервер 🗸                          |
| Статус соединения                      | Прозрачный: сервер<br>Контроль параметров UPS |
| Сброс соединения при отсутствии данных | Прозрачный: клиент                            |
| Скорость (бит/с)                       | 2400 🗸                                        |
| Биты данных                            |                                               |
| Четность                               | Her (None) 🗸 🗸                                |
| Стоповые биты                          | 1 ~                                           |
| ID ×                                   |                                               |

Рисунок 6 - Страница настроек интерфейса RS-232

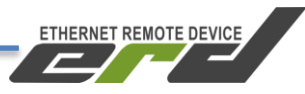

После переходим на вкладку «UPS» - «Мониторинг» и убеждаемся, что ИБП подключен. Пример на рисунке 7.

| Мониторинг UPS   Статус UPS Utility OK, On lin   Общая информация V04   Заряд аккумуляторов 96%   Температура 25.0° C   Напряжение на входе 223.7В   Напряжение на выходе 220.5В   Зарузка UPS 21% | SNR-ERD-                  | -4            |
|----------------------------------------------------------------------------------------------------|---------------------------|---------------|
| Статус UPS Utility OK, On lin   Общая информация V04   Заряд аккумуляторов 96%   Температура 25.0° C   Напряжение на входе 223.7В   Загрузка UPS 21%   Звуковой сигнал Откл                        | Мониторинг UF             | PS            |
| Общая информация V04   Заряд аккумуляторов 96%   Температура 25.0°C   Напряжение на входе 223.7В   Загрузка UPS 21%   Звуковой сигнал Откл                                                         | aryc UPS Utilit           | y OK, On line |
| Заряд аккумуляторов 96%   Температура 25.0° C   Напряжение на входе 223.7В   Напряжение на выходе 220.5В   Загрузка UPS 21%   Звуковой сигнал Откл                                                 | бщая информация V04       |               |
| Температура 25.0°С   Напряжение на входе 223.7В   Напряжение на выходе 220.5В   Загрузка UPS 21%   Звуковой сигнал Откл                                                                            | ряд аккумуляторов 96%     |               |
| Напряжение на входе 223.7В   Напряжение на выходе 220.5В   Загрузка UPS 21%   Звуковой сигнал Откл                                                                                                 | емпература 25.0°          | C             |
| Напряжение на выходе 220.5В   Загрузка UPS 21%   Звуковой сигнал Откл                                                                                                    | апряжение на входе 223.7  | В             |
| Загрузка UPS 21%<br>Звуковой сигнал Откл                                                                                                    | апряжение на выходе 220.5 | В             |
| Звуковой сигнал Откл                                                                                                    | грузка UPS 21%            |               |
|                                                                                                    | уковой сигнал Откл        |               |
| Выключение Неактивно                                                                                                    | ключение Неак             | тивно         |
| Тестирование Неактивно                                                                                                    | естирование Неак          | тивно         |

Рисунок 7 – Мониторинг параметров ИБП

На данной странице web-интерфейса можно контролировать такие параметры ИБП как заряд аккумуляторов, напряжение на входе\выходе, загрузку UPS и температуру.

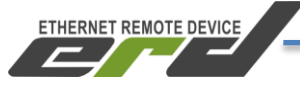

Управление ИБП происходит на вкладке «UPS» - «Управление». Здесь можно включать\выключать ИБП и звуковой сигнал, проводить различные виды тестирования АКБ (см. Рисунок 8).

| SNR-ERI                                    | )-4 | ]   |     |         |
|--------------------------------------------|-----|-----|-----|---------|
| Управление                                 | UPS |     |     |         |
| 10 секундный тест                          |     |     |     | Принять |
| Тест на указанное время                    | 1   | мин |     | Принять |
| Тест разряд до критической ёмкости         |     |     |     | Принять |
| Выключить через указанное время            | 1   | мин |     | Принять |
| Выключить и включить через указанное время |     | мин | мин | Принять |
| Вкл/откл звуковой сигнал                   |     |     |     | Принять |
| Отмена тестирования                        |     |     |     | Принять |
| Отмена выключения                          |     |     |     | Принять |

Рисунок 8 – Управление ИБП

За помощью в конфигурации вы можете обратиться на наш форум http://forum.nag.ru/, или оставить обращение в системе технической поддержки http://support.nag.ru/. Для прямого общения с техническими специалистами напишите своей вопрос на <u>erd@nag.ru</u>